# Registrierung auf der vhs.vloud

Bitte führen Sie folgende Registrierung Schritt für Schritt durch. Falls Sie Rückfragen haben, können Sie sich gerne an uns wenden. Sie erreichen uns unter der 09181 – 25950 oder unter info@vhsneumarkt.de

 $\rightarrow$  vhs.cloud in der URL-Zeile eingeben, dann erscheint folgende Seite:

| Évhs.cloud - Internet Explorer                                                                                                    |             | _ 6 ×    |
|----------------------------------------------------------------------------------------------------|-------------|----------|
| 🚱 🕑 🐨 🚺 https://www.dxx.doud/wwd/j/c.fc.ar/fu/ws/dxt_f.php?sd=4574652871077555945433912 P. 🗨 🔒 🐪 💽 Stateste 🕼 😵 vhs.doud - F.K. for HDP-H - Nitzjk 💱 vhs.doud 🛛 🗴 |             | (∂ ☆ (3) |
| Datei Bearbeiten Anskritt Favoriten Extras ?                                                                                                    |             |          |
| ada a 🥙                                                                                                    | 6           | ^        |
| Cloud Das Online-Netzwerk für Volkshochschulen                                                                                                    | > Zur Cloud |          |
|                                                                                                    |             |          |
| Start Für Volkshochschulen Für Kursleitungen Für Kursteilnehmende vhs.digital Services                                                                            |             |          |
|                                                                                                    |             |          |

ightarrow Den Reiter "Für Kursteilnehmende" anklicken und "Mitglied werden' auswählen, dann öffnet sich folgende Seite:

| 😢 vhs.cloud - Registrierung als Kursteilnehmerin und Kursteilnehmer - Int<br>🕒 🕑 👻 https://www.vhs.doud/wws/9.chp#/wws/registrierung-kursteilnehi | ernet Explorer<br>mende shp?sid=3164 🔎 🗶 🎂 😏 Vris.disud - Registrierung als 🗙 🔛                                                                                                 |                                                                                                    |                                                                          |                                                                                                    | <br>ភ្លំ ជ |
|----------------------------------------------------------------------------------------------------|----------------------------------------------------------------------------------------------------|----------------------------------------------------------------------------------------------------|--------------------------------------------------------------------------|----------------------------------------------------------------------------------------------------|------------|
| Date: Beardelen Ansatz Favoriten Extras 7                                                                                                    | cloud Das Online-Netzwerk für Volks                                                                                                    | hochschulen                                                                                                    |                                                                          | Cloud                                                                                                    | 1          |
| Start F                                                                                                    | ür Volkshochschulen Für Kursleitungen                                                                                                    | Für Kursteilnehmende                                                                                                   | vhs.digital                                                              | Services                                                                                                    |            |
| ₽                                                                                                    |                                                                                                    |                                                                                                    |                                                                          |                                                                                                    |            |
| Für Kursteilnehmen                                                                                                    | ide > Registrierung                                                                                                    |                                                                                                    |                                                                          |                                                                                                    |            |
| Registrier                                                                                                    | ung als Kursteilnehmerin ur                                                                                                    | nd Kursteilnehme                                                                                                    | er                                                                       | Ned bei der Vis.cloud                                                                                                 |            |
| Sie nehmen an<br>richten Sie sich                                                                                                    | einem vhs-Kurs teil, bei dem die vhs.cloud eingeset<br>Ihren persönlichen Account die für vhs.cloud sowie                                                                       | zt wird? Dann registrieren Sie s<br>das vhs-Lernportal ein.                                                            | ich hier und                                                             |                                                                                                    |            |
|                                                                                                    |                                                                                                    |                                                                                                    |                                                                          |                                                                                                    |            |
| Wie registriere                                                                                                    | ich mich?<br>Is Kursteilnehmerin beziehunasweise Kursteilnehmer nu                                                                                                    | izen zu können, benötigen wir nu                                                                                       | r wenige Angaben:                                                        | > App vhs.cloud<br>Die App zu vhs.cloud ist f ür iOS<br>und Android verf ügbar.                                       |            |
| Formular ausfü                                                                                                    | llen und anmelden                                                                                                    |                                                                                                    |                                                                          | > PONS-Wörterbücher<br>Über die vhs.cloud können Sie<br>ab sofort die Online-<br>Wesche Online-                       |            |
| Mia                                                                                                    | Vorname und Nachname<br>Damit die Dozentin beziehungsweise der Dozent Ihr                                                                                                    | es Kurses Sie eindeutig identifizi                                                                                     | eren kann, ist es                                                        | nutzen.                                                                                                    |            |
| Muster                                                                                                    | wichtig, dass Sie uns bei der Registrierung Ihren ech                                                                                                    | hten Vor- und Nachnamen verra                                                                                          | iten.                                                                    | Kontakt zum Team ELW                                                                                                  |            |
| "Angezeigter Name'                                                                                                    | " übernommen. Sie können diese Eingaben aber natürlic                                                                                                    | h ändern.                                                                                                    | i Denuzemane u                                                           | Allgemeine Anfragen:<br>Team ELW                                                                                      |            |
| @<br>miam33@gmx.de                                                                                                    | E-Mail-Adresse<br>Außerdem benotigen wir eine E-Mail-Adresse, an d<br>werden. Diese E-Mail-Adresse können Sie später au<br>Bitte beachten Sie, dass eine E-Mail-Adresse nicht r | ie nach der Registrierung Ihre Zu<br>ich als Login nutzen (alternativ zu<br>nehrfach genutzt werden kann. V            | <b>gangsdaten</b> geschic<br>im Benutzernamen).<br>/enn Sie beispielswie | ckt vhs cloud-Community<br>Carlotta Schellschmidt                                                                     |            |
|                                                                                                    | als Paar eine gemeinsame E-Mail-Adresse nutzen, I                                                                                                    | können Sie diese nur für eine Re                                                                                       | jistrierung verwender                                                    | n. vhs.cloud-Schulungen:<br>Charlotte Karpenchuk                                                                      |            |
| Mia.Muster<br>Mia.Muster@vhs.cloud                                                                                                    | Benutzername<br>Den Benutzernamen können Sie sich frei aussuche<br>(alternativ zur angegebenen E-Mail-Adresse). Wicht<br>sowie Leerzeichen verwenden. Auch darf er nur gen      | en. Dieser ist gleichzeitig Ihr <b>Logi</b><br>ig ist, dass Sie dabei keine Sonde<br>au ein Mal auf der vhs.cloud vork | n zur vhs.cloud<br>erzeichen und Umlau<br>commen. Wenn Sie a             | vhs.cloud-Berater*innen:<br>te Kathrin Quilling                                                                       |            |
| einen neuen überleg                                                                                                    | die Meldung erhalten, dass der von Ihnen gewählte<br>gen. Der Benutzername kann später nicht mehr geänder                                                                       | Benutzername bereits vergeben<br>t werden!                                                                             | st, müssen Sie sich                                                      | vhs.digital News                                                                                                    |            |
| Ta<br>Mia Muster                                                                                                    | Angezeigter Name<br>Der angezeigte Name ist der Name, unter dem Sie<br>Dieser setzt sich automatisch aus Ihrem Vor- und Ni<br>vollen Namen angezeigt werden, können Sie diesen  | anderen Mitgliedern der vhs.clou<br>achnamen zusammen. Möchten s<br>jederzeit ändern.                                  | d angezeigt werden.<br>Sie nicht mit Ihrem                               | Jeden Monat digitale Neuigkeiten<br>aus der Volkshochschulweit.<br>Abonnieren Sie den Newsletter<br>vhs digital News: |            |
|                                                                                                    |                                                                                                    |                                                                                                    |                                                                          | Providence additional                                                                                                 |            |
|                                                                                                    | AGB und Datenschutzhinweis<br>Zum Schluss müssen Sie natürlich den AGB und de                                                                                                   | m Datenschutzhinweis zustimn                                                                                           | ien.                                                                     | <ul> <li>Newsletter abbestellen</li> <li>vhs.digital News – Archiv</li> </ul>                                         |            |
| Einloggen                                                                                                    |                                                                                                    |                                                                                                    |                                                                          |                                                                                                    |            |
| Nachdem Sie das R<br>eine E-Mail mit Ihre<br>Zugana automatisch                                                                                   | Registrierungsformular ausgefüllt und abgeschickt haben<br>m Passwort und können sich direkt einloggen. Bitte bear<br>h gelöscht werden, falls Sie sich nicht innerhalb von zwe | , erhalten Sie an die von Ihnen a<br>chten Sie, dass Ihre Registrierung<br>i Monaten mit Ihren Zugangsdate             | ngegebene Adresse<br>Isdaten und damit Ihi<br>n einloggen!               | r                                                                                                    |            |
| Jetzt registrieren                                                                                                    | D                                                                                                    |                                                                                                    |                                                                          |                                                                                                    |            |

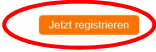

 $\rightarrow$  "Jetzt registrieren" anklicken, dann erscheint folgende Seite:

| 2 vh.Codd - Registrieung ak Kurkelinehmerin der Kurkelinehmer – Internet Esplorer                                                    | _ 6 ×        |
|----------------------------------------------------------------------------------------------------|--------------|
| 🔪 🔪 M Tapi Jawa Ma Cookawang trata ina programma Hasangka (Prices) P 🚆 👔 😵 Wa Cooka - Nagazamung da k                                | 10 X 19      |
| Registrierung als Kursteilnehmerin oder Kursteilnehmer                                                                               | ^            |
| Daten zur Person<br>Anrede                                                                                                    |              |
| Vorname *                                                                                                    | - 1          |
| Nachname *                                                                                                    |              |
| E-Mail-Adresse *                                                                                                    |              |
| E-Mail-Adresse (Wiederholung) *                                                                                                    |              |
| Benutzername (= Login) *                                                                                                    |              |
| Erlauble Zeichen: a-z, A-Z, 0-9, Bindestrich (Minus) und Punkt.<br>Angezeigter Name *                                                |              |
| Sie können diesen im Kurs angezeigten Namen jederzeit in Ihrem Profil ändern.                                                        |              |
| AGB und Datenschutz                                                                                                    |              |
| ☐ Die AGB habe ich gelesen und akzeptiert.  > AGB anzeigen                                                                           |              |
| <ul> <li>Die Datenschutzerklärung habe ich gelesen und zur Kenntnis genommen.</li> <li>&gt; Datenschutzerklärung anzeigen</li> </ul> |              |
| Anmelden                                                                                                    |              |
|                                                                                                    | $\checkmark$ |

Bitte alles ausfüllen

Beachten Sie: Benutzername erstellt sich selbst aus vorname.nachname

Bei E-Mail-Adresse unbedingt eine Adresse verwenden, auf die Sie Zugriff haben, da dorthin die Mail für die Registrierung gesendet wird

AGB und Datenschutz aktivieren

→ folgende Seite erscheint:

| C → F thttps://www.vhs.doud/wws/9.php<br>Datei Bearbeiten Ansicht Favoriten Extras | #/wws/registrierung-besteetigung-kursmitgled.php?s 🔎 👱 😣 😯                                                                                                    | Startseite 😵 v                                             | hs. cloud - Fit for HEP-H - Mitgl 🕻 vhs | cloud - Registrierung erf ×                                      |          | <u>∩</u> ★ □ |
|------------------------------------------------------------------------------------|----------------------------------------------------------------------------------------------------|------------------------------------------------------------|-----------------------------------------|------------------------------------------------------------------|----------|--------------|
|                                                                                    | toud Das Online-Netzwerk für Volkshochschulen                                                                                                    |                                                            |                                         | > Zur Cloud                                                      | Î        |              |
|                                                                                    | Start Für Volkshochschulen                                                                                                    | Für Kursleitungen                                          | Für Kursteilnehmend                     | le vhs.digital                                                   | Services |              |
|                                                                                    | 8                                                                                                    | Was bietet Ihnen die vhs                                   | .cloud?                                 |                                                                  |          |              |
|                                                                                    |                                                                                                    | Lernwelten erweitern                                       |                                         |                                                                  |          |              |
|                                                                                    | Registrierung erfolgreic                                                                                                    | Organisieren, kommunizi                                    | eren, zusammenarbeiten                  |                                                                  |          |              |
|                                                                                    | Sie haben sich erfolgreich in der vhs.clou<br>geschickt. Ihr Passwort können Sie nach ∟<br>Sie, dass ihre Registrierungsdaten und dar<br>von zwei Monaten mit Ihren Zugangsdaten | Mitglied werden<br>nit Ihr Zugang automatisc<br>einloggen. | h gelöscht werden, falls S              | /lail-Adresse<br>"ern. Bitte beachten<br>ie sich nicht innerhalb |          |              |

ightarrow auf "Hier geht es zum Login" klicken

| @vhscloud - Internet Explorer                                                                                                    | X |
|----------------------------------------------------------------------------------------------------|---|
| 🌀 🕞 🕫 🔽 https://www.sha.doud/wws/?i.s/par/shund/urs-babetons-php?ogn_logn=root.tosperso. P 🗶 🔒 🧌 🔀 Statestee 💱 Ark.doud - Refer HEP-H- Phogl 😵 His.doud 🛛 🗴 |   |
| Date Bearbeiten Ansicht Favoriten Extras ?                                                                                                    |   |
| Cloud Das Online-Netzwerk für Volkshochschulen                                                                                                    | ^ |
| Schreibtisch                                                                                                    |   |
|                                                                                                    |   |
| Login (= E-Mail-Adresse) Passwort Wichtig: Loggen Sie sich bilte zum Beenden Ihrer Sitzung wieder aust Mit dem Login akzeptere ich die 2 AGB                |   |
| Einloggen                                                                                                    |   |
| > Passwort vergessen?                                                                                                    |   |

### $\rightarrow$ Email mit Passwort wird an angegebene Email Adresse gesendet

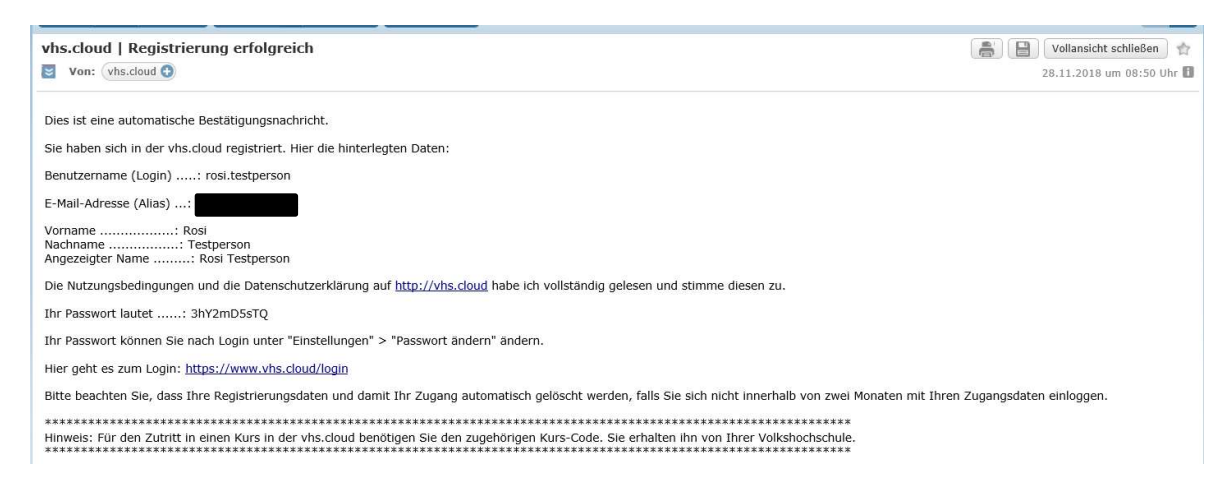

#### → Benutzername angeben: vorname.nachname

- ightarrow Passwort eintragen und bestätigen
- $\rightarrow$  folgende Seite erscheint:

| 🕒 🕘 🗢 🔽 https://www.vhs.dou       | diwisiji shpërjiwisijus betreten shpiredi est_alter_jogn=1841 🖉 🏦 😚 🔂 Ratsete 💱 vita.doud - Fit for HEPH - Mtgl 💱 vita.doud 🛛 🗴 | WEB.DE Freemal - E-Mal made L |   |
|-----------------------------------|----------------------------------------------------------------------------------------------------|-------------------------------|---|
| Datel Bearbeiten Ansicht Favorite | n Extras 7                                                                                                    |                               |   |
|                                   | Cloud Das Online-Netzwerk für Volkshochschulen                                                                                  | Rosi Testperson               | ĺ |
|                                   | Schreibtisch Support                                                                                                    |                               |   |
|                                   |                                                                                                    | Meine Gruppen V               |   |
|                                   | Passwort ändern                                                                                                    |                               |   |
|                                   | Ihr Passwort ist abgelaufen: Bitte geben Sie sich daher jetzt aus Datenschutzgründen ein neues Passwort.                        |                               |   |
|                                   | Neues Passwort (min. 8 Zeichen)                                                                                                 |                               |   |
|                                   | Neues Passwort wiederholen                                                                                                    |                               |   |
|                                   | Speichern                                                                                                    |                               |   |

→ eigenes Passwort festlegen

## Wichtige Daten:

- Email-Adresse, an die Passwort versendet wurde
- Benutzername
- Passwort

# Willkommen in der vhs.cloud!